## **Animasi Motion Path**

- 1. Buka file baru (New File)
- 2. Buat sebuah objek misalnya burung atau yang lainnya, letakkan di sebelah kiri

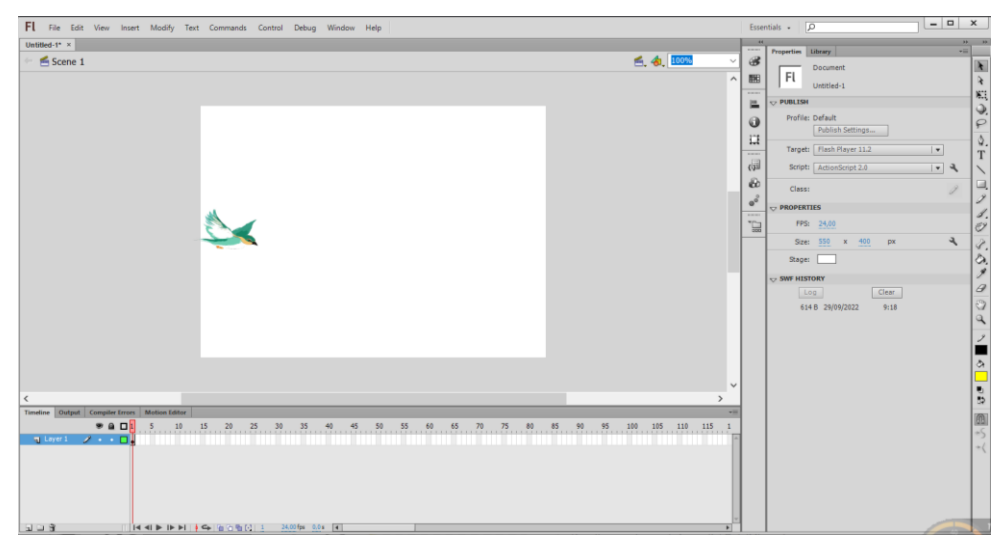

3. Convert ke Symbol objek tersebut ke movie clip

|  | Convert to Symbol                              | ×      |
|--|------------------------------------------------|--------|
|  | Name: burung Type: Movie Clip. 1 Registration: | Cancel |
|  | Folder: Library root                           |        |
|  | Advanced ►                                     |        |

4. Tambah layer baru (ganti dengan nama path)

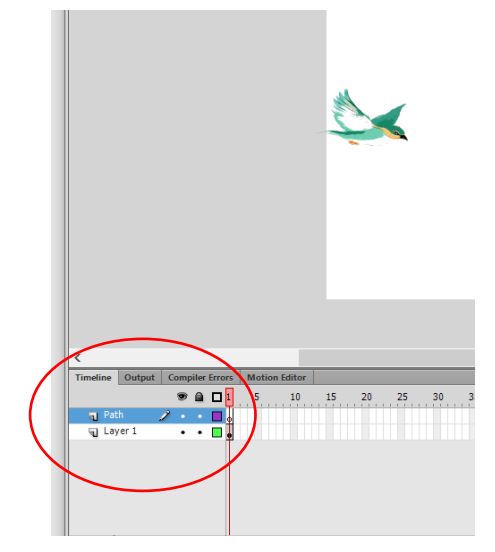

5. Klik kanan pada layer Path pilih Guide

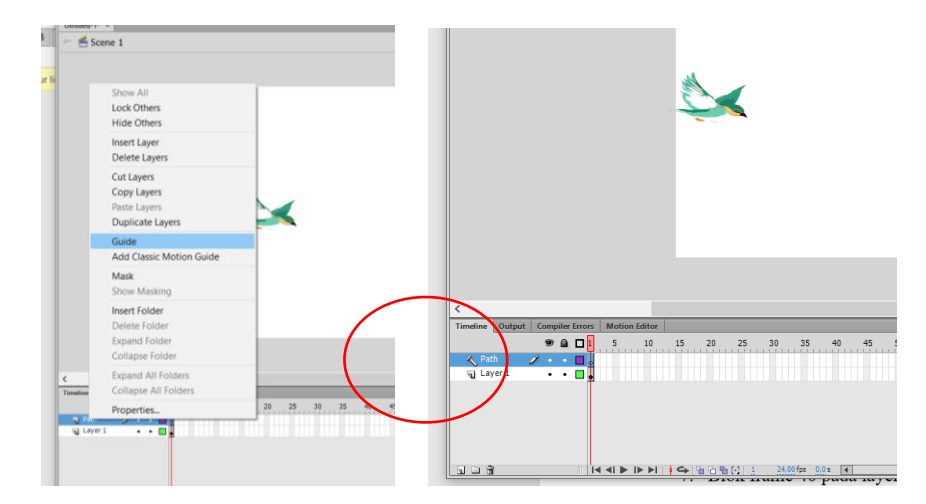

 Gambar jalur pada frame 1 layer path sesuai dengan yang diinginkan menggunakan Pencil Tool. Atur kelembutan garis klik Smooth

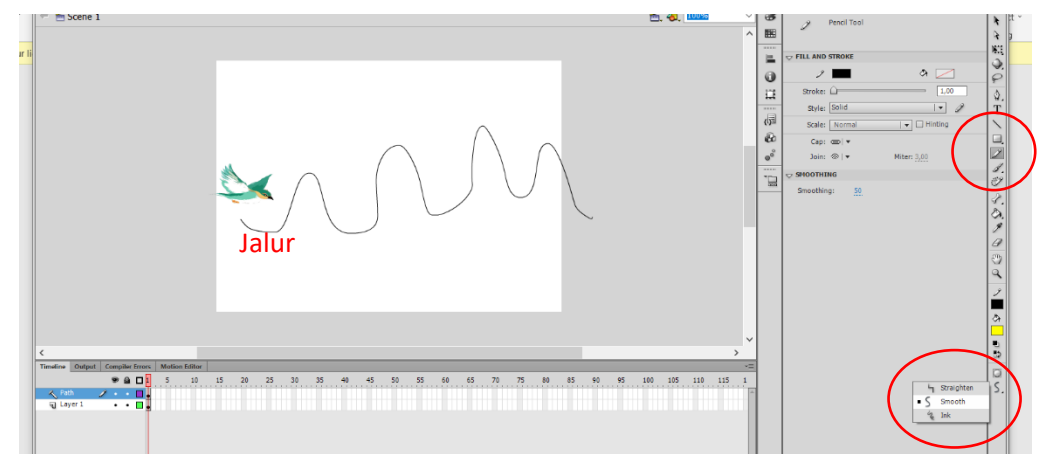

7. Blok frame 40 pada **layer path** dan **layer 1** 

| d-1* ×                                                                     |                                                                                                    |                              |
|----------------------------------------------------------------------------|----------------------------------------------------------------------------------------------------|------------------------------|
| Scene 1                                                                    |                                                                                                    | 🖆, 🚸, 🚥 🗸 🗸                  |
|                                                                            | Create Motion Tween<br>Create Shape Tween<br>Create Classic Tween                                          | ^                            |
|                                                                            | Insert Frame<br>Remove Frames                                                                              |                              |
| $\land$                                                                    | Insert Keyframe Insert Blank Keyframe Clear Keyframe Convert to Blank Keyframes Convert to Blank Keyframes |                              |
|                                                                            | Cut Frames<br>Copy Frames<br>Paste Frames<br>Clear Frames<br>Select All Frames                             |                              |
|                                                                            | Copy Motion<br>Copy Motion as ActionScript 3.0.,<br>Paste Motion<br>Paste Motion Special                   |                              |
| Output Compiler Errors Motion Editor     P      D      S 10 15 20 25 30 35 | Reverse Frames<br>Synchronize Symbols 80 85                                                                | 9<br>90 95 100 105 110 115 1 |
| wh •••                                                                     | Actions                                                                                                    |                              |

- 8. Klik kanan pilih *insert keyframe*
- 9. Klik tahan layer 1 dan masukkan ke layer path hingga lambang layer path berubah

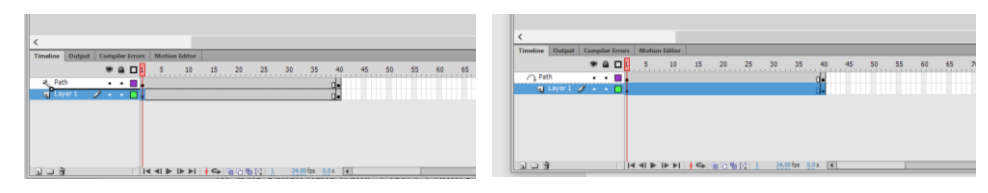

Perubahan lambing path

10. Klik kanan pada frame 1 layer 1 pilih *Create Classic Tween* (perhatikan apakah lambang panah terbentuk pada frame 1 ke frame 40)

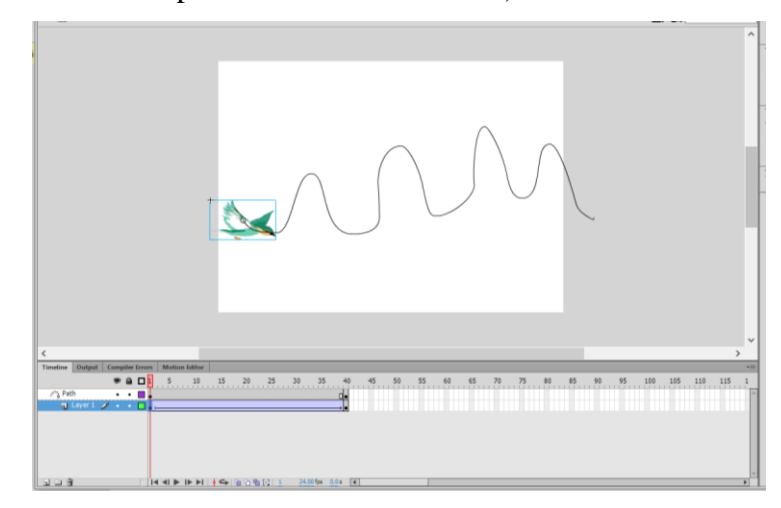

- 11. Pastikan pada frame 1 layer 1 objek berada di ujung kiri jalur yang dibuat
- 12. Klik frame 40 pada layer 1, pindahkan objek ke sisi kanan jalur yang dibuat dengan menggunakan Selection Tool

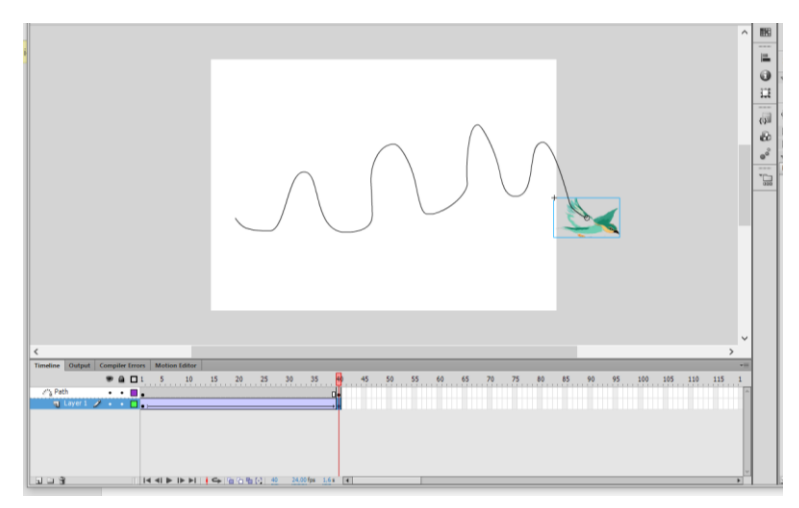

13. Klik Enter untuk melihat hasilnya